# Содержание

# Введение в Геоинформационную систему ГЕОМ (GEOM)

Программа предназначена для создания, хранения, обработки, анализа, моделирования, визуализации массивов геопространственных данных и может быть использована для производства электронных и печатных форм картографических материалов.

Областями применения данной программы являются:

- межевание и землеустроительная деятельность;
- градостроительная деятельность;
- обеспечение учета и мониторинга имущественное-хозяйственного комплекса предприятия (организации);
- проектирование инженерных коммуникация;
- обеспечение ведения пространственных данных органов государственной власти.

Основные функциональные возможности:

- создание и редактирование пространственных данных;
- поддержка источников геоданных: таблиц геоданных, сервисов OGC (WMS/WFS/TMS и т.д.), растровых и векторных файловых форматов геоданных;
- динамическая стилизация и создание тематических карт;
- работа с различными географическими системами координат и проекциями;
- выполнение оверлейных операций над пространственными объектами.

# Требования к компьютеру.

Операционная система: Windows XP/7/8/10, Linux (в среде Wine)

Минимальные требования к РС:

- процессор Celeron с тактовой частотой не менее 1 ГГц (2 ядра) или аналог
- оперативная память не менее 2 Гб

- соответствующая материнская плата для выбранных процессоров со встроенной видеокартой
- накопитель на жестких магнитных дисках емкостью не менее 40 Гб
- манипулятор "мышь"
- клавиатура
- монитор, разрешение 1024х768

Необходимые компоненты для старта:

• MicrosoftVisual C++ 2010 x86 Redistributable, MicrosoftVisual C++ 2010 x64 Redistributable

#### Инсталляция

Для установки приложения ГЕОМ необходимы права администратора. Установщик представляет собой пошаговый мастер.

1. Выбор пути расположения

| g | Установка — GEOM 2019.1.0                                                   | _        |               | $\times$ |
|---|-----------------------------------------------------------------------------|----------|---------------|----------|
|   | Выбор папки установки<br>В какую папку вы хотите установить GEOM 2019.1.0?  |          | ¢             |          |
|   | Программа установит GEOM 2019.1.0 в следующую п                             | апку.    |               |          |
|   | Нажмите «Далее», чтобы продолжить. Если вы хотите выбра<br>нажмите «Обзор». | ть другу | ю папку,      |          |
|   | C:\Program Files (x86)\GEOM\2019.1.0                                        | Q        | <u>)</u> бзор |          |
|   |                                                                             |          |               |          |
|   |                                                                             |          |               |          |
|   |                                                                             |          |               |          |
|   | требуется как минимум чн, э мо своюдного дискового простр                   | anciba.  |               |          |
|   | Дал                                                                         | ee >     | Отме          | ена      |

Путь по умолчанию в папке C:\Program Files(x86)\Geom

2. Выбор папки в которую система установит ярлыки (По умолчанию GEOM\2019.1.0)

| 💈 Установка — GEOM 2019.1.0                                                                 |                               | -                   | _     |      | ×  |  |  |
|---------------------------------------------------------------------------------------------|-------------------------------|---------------------|-------|------|----|--|--|
| Выберите папку в меню «Пуск»<br>Где программа установки должна созд                         | ать ярлыки?                   |                     |       |      |    |  |  |
| Программа создаст ярлыки в следующей папке меню «Пуск».                                     |                               |                     |       |      |    |  |  |
| Нажмите «Далее», чтобы продолжить. Если вы хотите выбрать другую папку,<br>нажмите «Обзор». |                               |                     |       |      |    |  |  |
| GEOM\2019.1.0 O63op                                                                         |                               |                     |       |      |    |  |  |
|                                                                                             |                               |                     |       |      |    |  |  |
|                                                                                             |                               |                     |       |      |    |  |  |
|                                                                                             |                               |                     |       |      |    |  |  |
| Не создавать папку в меню «Пуск»                                                            |                               |                     |       |      |    |  |  |
|                                                                                             | < Назад                       | Далее >             |       | Отме | на |  |  |
| 3. Выбор установки дополнителы                                                              | ных задач                     |                     |       |      |    |  |  |
| 😫 Установка — GEOM 2019.1.0                                                                 |                               |                     | _     |      | ×  |  |  |
| Выберите дополнительные задачи<br>Какие дополнительные задачи необхо                        | димо выполнит                 | »?                  |       | (    |    |  |  |
| Выберите дополнительные задачи, ко<br>установке GEOM 2019.1.0, после этого                  | торые должны<br>нажмите «Дале | зыполниться<br>ee»: | я при |      |    |  |  |
| Дополнительные значки:                                                                      |                               |                     |       |      |    |  |  |
| Создать значок на Рабочем столе                                                             |                               |                     |       |      |    |  |  |
| Создать значок в Панели быстрого                                                            | о запуска                     |                     |       |      |    |  |  |
|                                                                                             |                               |                     |       |      |    |  |  |
|                                                                                             |                               |                     |       |      |    |  |  |
|                                                                                             |                               |                     |       |      |    |  |  |
|                                                                                             |                               |                     |       |      |    |  |  |
|                                                                                             |                               |                     |       |      |    |  |  |
|                                                                                             | < Назад                       | Далее >             |       | Отме | на |  |  |

4. Нажать кнопку «Установить».

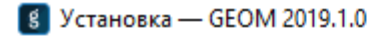

| Завершение Мастера установки<br>GEOM 2019.1.0                                                                             |
|----------------------------------------------------------------------------------------------------|
| Программа GEOM 2019.1.0 установлена на ваш<br>компьютер. Приложение можно запустить с помощью<br>соответствующего значка. |
| Нажмите «Завершить», чтобы выйти из программы<br>установки.                                                               |
| ☑ Запустить GEOM                                                                                                    |
| Завершить                                                                                                    |

5. Нажмите «Завершить».

## Запуск программы и управление лицензией

Программа не требует первичных настроек.

При первом запуске открывается окно регистрации, в котором пользователю необходимо заполнить имя и ключ, полученные при покупке программного продукта, и нажать кнопку «Зарегистрировать».

| 8 FEOM 2019.1.0 Registration Dialog | — |        | ×   |
|-------------------------------------|---|--------|-----|
| Идентификатор устройства            |   |        | _   |
| 67A552-0849A6                       |   |        | Ð   |
| Регистрационная информация          |   |        |     |
| Имя                                 |   |        | ີເລ |
| Ключ                                |   |        |     |
|                                     |   |        |     |
|                                     |   |        |     |
|                                     |   |        |     |
| Попытаться Зарегестрировать         | 3 | акрыть |     |

Если информация внесена неверно, то появится сообщение о том, что регистрация пользователя не прошла, и программа закроется.

| Регистрация не прошла!                       | $\times$ |
|----------------------------------------------|----------|
| Вы ввели некорректный регистрационный ключ!! |          |
| OK                                           |          |

Если информация внесена корректно, то появится сообщение об успешной регистрации пользователя, и запустится программа.

После успешной регистрации ключа окно регистрации в дальнейшем не появляется.

| Успешная регистрация! |                         | $\times$ |
|-----------------------|-------------------------|----------|
| g                     | Спасибо за регистрацию! |          |
|                       | ОК                      |          |

# Организация работы

1. Пользователи и управление пользователями

В программе нет разделения пользователей на роли. При запуске программы идентификации пользователя не требуется.

2. Пользовательский интерфейс

Интерфейс состоит из следующих областей:

**Главное меню** (1) расположено в верхнем левом углу, и предоставляет функции работы с главными объектами программы *картами*.

Панель быстрого доступа (2) распложена правее главного меню, над лентой команд и содержит функции переключения режимов отображения рабочего окна программы, функции быстрого сохранения слоев, функции печати, а также функции отмены последних действий или их возращения. Панель может дополняться функционалом из ленты команд по выбору пользователя.

**Лента команд (3)** распложена в верхней части экрана, где на 5 вкладках предоставляется доступ ко всему функционалу программы.

**Меню слоев (4)** расположена в верху бокового окна «Слои», и содержит функции работы с объектами *слои*.

Окно «Слои» (5) расположено с правой стороны программы. В нем отображается содержание карты (дерево слоев), структура слоев (дерево классов). В нем производятся операции с слоями и классами.

Окно «Журнал операций» (6) расположено в правой части экрана под окном «Слои» и отвечает за отображение действий пользователя в процессе работы с программой.

**Рабочее пространство программы (7)** это основное пространство в центре экрана, где происходит просмотр и редактирование объектов слоев.

Строка состояния (8) располагается внизу экрана, в ней отображаются текущие координаты курсора, масштаб отображения объектов, площадь и периметр выделенного объекта или объектов, количество выделенных объектов, а также процесс отображения загрузки слоев.

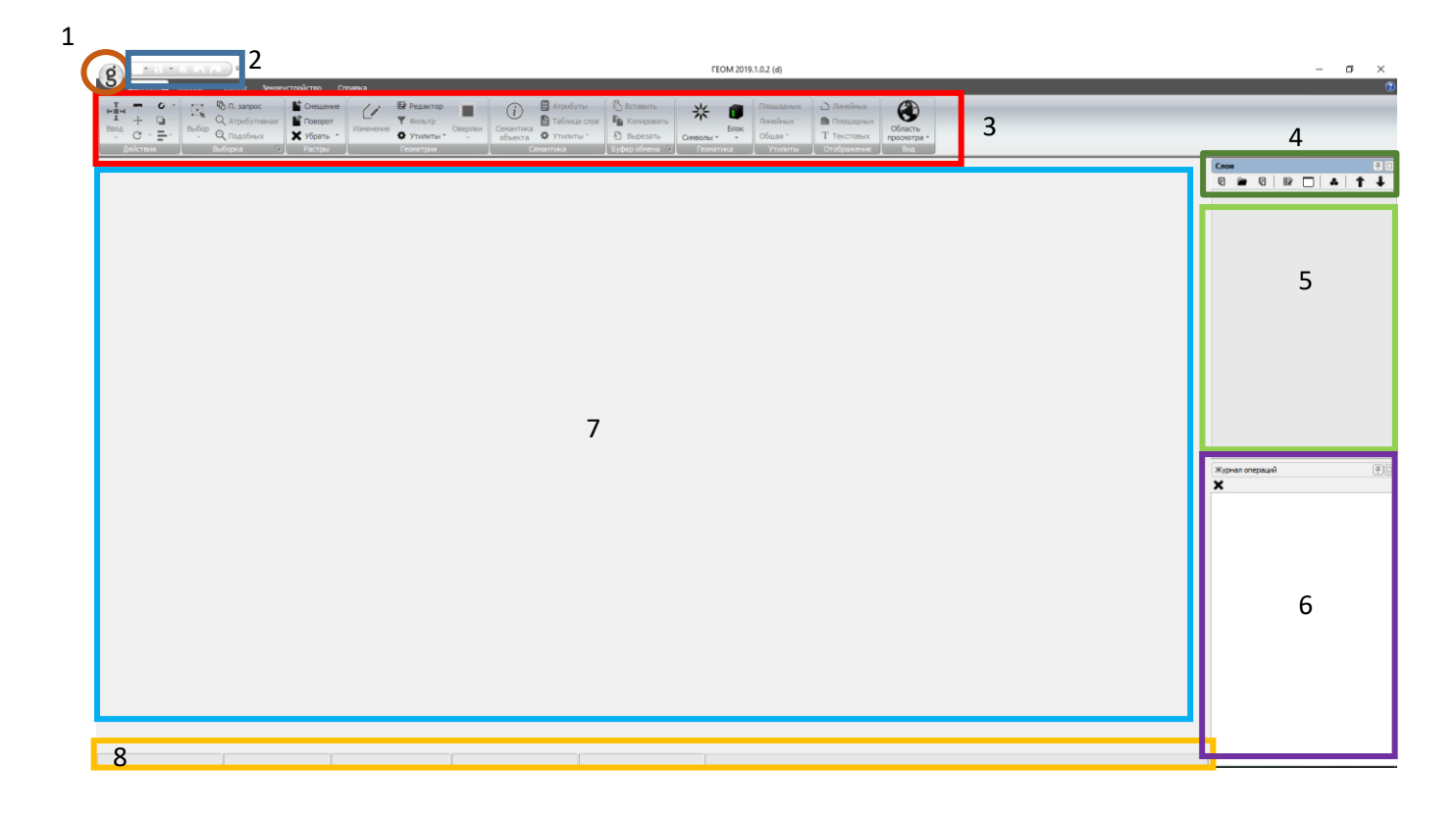

#### Лента команд состоит из следующих вкладок:

#### Вкладка «Главная»

| Панель            | Иконка                                   | Описание                                       |
|-------------------|------------------------------------------|------------------------------------------------|
| Панель «Действия» | на на на на на на на на на на на на на н | инструмент для ввода графических объектов      |
|                   |                                          | инструмент для измерения расстояния            |
| Действия          | ÷‡÷                                      | инструмент для перемещения выделенных объектов |

|                                  | G -                        | инструмент для поворота выделенных объектов                                                   |
|----------------------------------|----------------------------|-----------------------------------------------------------------------------------------------|
|                                  | 0 -                        | активация функций привязки                                                                    |
|                                  | <b>L</b> -                 | инструмент для перемещения выделенного объекта по уровню                                      |
|                                  |                            | инструмент для выравнивания выделенных графических объектов                                   |
| Панель «Выборка»                 | Выбор                      | инструмент для выделения (снятия выделения)<br>графических объектов                           |
| Выбор                            | 🔁 П. запрос                | диалоговое окно для создания пространственного<br>запроса к данным                            |
| Выборка Го                       | <b>Q</b> Атрибутивная      | диалоговое окно для работы с семантикой графических объектов                                  |
|                                  | 🔍 Подобных                 | поиск подобных объектов                                                                       |
| Панель «Растры»                  | Смещение                   | инструмент для смещения растровой основы                                                      |
| Спещение                         | 🔓 Поворот                  | инструмент для поворота растровой основы                                                      |
| <b>Х</b> Убрать •<br>Растры      | 🗙 Убрать 🔹                 | инструмент, позволяющий убрать существующие смещение/поворот                                  |
|                                  | Изменение                  | инструмент для редактирования вершин<br>графических объектов                                  |
| Панель «Геометрия»               | 🗄 Редактор                 | диалоговое окно настройки конфигурации объекта                                                |
| Изменение Овеолеи                | <b>ү</b> Фильтр *          | диалоговое окно для фильтрации объектов по<br>геометрическим параметрам                       |
| Утилиты * •<br>Геометрия         | 🔅 Утилиты *                | вспомогательное диалоговое окно для выполнения специализированных типовых задач               |
|                                  | Оверлеи                    | инструмент для генерации графических<br>объектов, посредствам их геометрического<br>наслоения |
| Панель «Семантика»               | ()<br>Семантика<br>объекта | инструмент для просмотра семантики<br>выделенного объекта                                     |
| Семантика                        | Атрибуты                   | диалоговое окно для внесения, изменения и<br>удаления атрибутов слоя                          |
| объекта 🌣 Утилиты *<br>Семантика | 🗎 Таблица слоя             | диалоговое окно, отображающее семантику<br>данного слоя                                       |
|                                  | 🗘 Утилиты *                | вспомогательное диалоговое окно для<br>выполнения специализированных типовых задач            |
| Панель «Буфер обмена»            | 🖺 Вставить                 | инструмент для вставки объектов из буфера<br>обмена                                           |
| Копировать                       | Копировать                 | инструмент для копирования выделенных объектов в буфер обмена                                 |
| 🕄 Вырезать<br>Буфер обмена 🖻     | 🖺 Вырезать                 | инструмент для вырезания выделенных объектов в буфер обмена                                   |
| Панель «Геоматика»               | <b>ж</b><br>Символы +      | набор символов для создания межевых или технических планов                                    |

| ж б<br>Блок<br>Символы • •<br>Геоматика       | Блок                   | Объединение выделенных объектов в группу                                                      |
|-----------------------------------------------|------------------------|-----------------------------------------------------------------------------------------------|
| Панель «Утилиты»                              | Площадных 🔻            | инструмент для преобразования выделенного площадного графического объекта в линейный          |
| Площадных *<br>Линейных *                     | Линейных *             | диалоговое окно для работы с линейными объектами; (преобразование полилиний в полигон и.т.д.) |
| Утилиты                                       | Общая 🔻                | вспомогательное диалоговое окно для выполнения специализированных типовых задач               |
| Панель «Отображение»                          | 🗅 Линейных             | диалоговое окно для настройки параметров отображения линейных объектов                        |
| Площадных                                     | 💼 Площадных            | диалоговое окно для настройки параметров отображения площадных объектов                       |
| Т Текстовых<br>Отображение                    | Т Текстовых            | диалоговое окно для настройки параметров отображения текстовых объектов                       |
| Панель «Вид»<br>Область<br>просмотра •<br>Вид | Область<br>просмотра * | инструмент для отображения<br>слоёв/(выделенных) объектов,<br>увеличение/уменьшение масштаба  |

### Вкладка «Данные»

| Панель                                                         | Иконка                    | Описание                                                        |
|----------------------------------------------------------------|---------------------------|-----------------------------------------------------------------|
|                                                                | <b>с</b> оздать           | диалоговое окно для создания слоёв                              |
| Панель «Слои»                                                  | Открыть                   | диалоговое окно для открытия ранее<br>сохранённых слоёв         |
| Создать Открыть Удалить Сохранить<br>• • выбранные как<br>Слои | Удалить<br>выбранные      | инструмент для удаления выбранных слоёв<br>карты                |
|                                                                | Е<br>Сохранить<br>как     | диалоговое окно для сохранения выбранных<br>слоёв карты         |
| Панель «Действия»                                              | Импорт                    | диалоговое окно для импорта данных                              |
| Импорт Экспорт Трансформация                                   | Экспорт<br>данных         | диалоговое окно для экспорта данных                             |
| Действия                                                       | <b>К</b><br>Трансформация | диалоговое окно для трансформации<br>(перепроецирования) данных |

| Панель «Отчет» | Халькуляция<br>* | Диалоговое окно для дополнительных<br>расчетов по выделенному объекту, например,<br>расчет румбов или дирекционных углов |
|----------------|------------------|----------------------------------------------------------------------------------------------------|
|----------------|------------------|----------------------------------------------------------------------------------------------------|

#### Вкладка «Чертеж»

| Панель                                                                            | Иконка              | Описание                                                    |  |
|-----------------------------------------------------------------------------------|---------------------|-------------------------------------------------------------|--|
| Панель «Инструменты»<br>Дизайн чертежа<br>Создать<br>чертеж + Назначить порядок * | Создать<br>чертеж 👻 | диалоговое окно для создания простого<br>чертежа/разграфки  |  |
|                                                                                   | 🔊 Дизайн чертежа    | диалоговое окно для конструирования<br>графических объектов |  |
|                                                                                   |                     | Изменение параметров чертежа/разграфки                      |  |
| Инструменты                                                                       | и параметры чертежа | (масштаб, размеры и т.д.)                                   |  |
|                                                                                   |                     | Изменение порядка чертежей/разграфки                        |  |
|                                                                                   | пазначить порядок   | для печати                                                  |  |

#### Вкладка «Справка»

| Панель                                            | Иконка               | Описание                             |  |
|---------------------------------------------------|----------------------|--------------------------------------|--|
| Панель «Справка»                                  | События<br>и новости | Актуальные новости в приложении ГЕОМ |  |
| События Сообщить<br>и новости об ошибке<br>Разное | Сообщить об ошибке   | Связь с разработчиками               |  |

### 3. Алгоритм работы

ГЕОМ позволяет создавать и редактировать пространственные данные и выводить результат на печать.

Для создания объекта необходимо произвести следующие шаги:

- Запустить программу ГЕОМ.
- «Главное меню» «Создать карту» (новую) или «Открыть карту» (уже существующую).

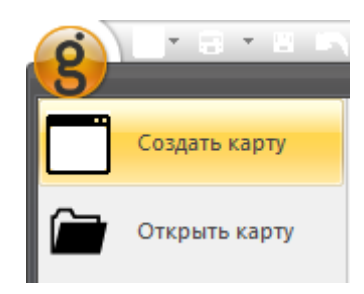

• Перейти в окно «Слои» и используя меню окна Создать векторный слой, Открыть слой или воспользоваться слоем уже имеющимся на карте.

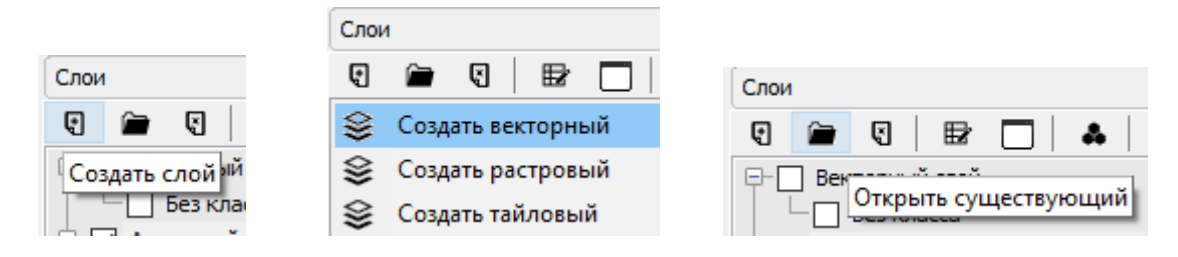

• Сделать появившийся слой видимым и редактируемым. Галочка перед наименованием слоя показывает, что объекты слоя отображаются на карте. Красный цвет в строке с именем слоя показывает, что слой редактируется.

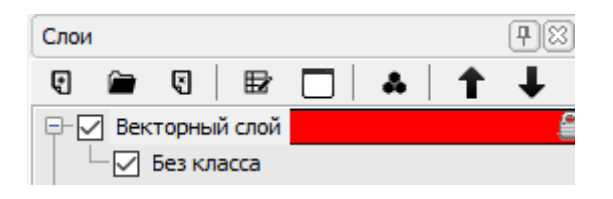

• Используя инструмент «Ввод» с первой вкладки ленты инструментов, выбрать тип объекта и создать его.

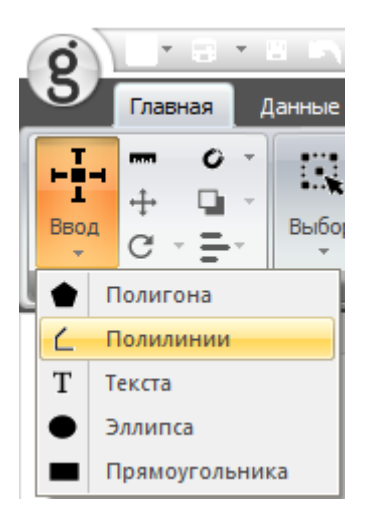

Для редактирования объекта необходимо произвести следующие шаги:

- «Главное меню» «Создать карту» (новую) или «Открыть карту» (уже существующую).
- Перейти в окно «Слои» и используя меню окна Создать векторный слой, Открыть слой или воспользоваться слоем уже имеющимся на карте.
- Сделать появившийся слой видимым и редактируемым. Галочка перед наименованием слоя показывает, что объекты слоя отображаются на карте. Красный цвет в строке с именем слоя показывает, что слой редактируется.

• Используя инструмент «Выбор» с первой вкладки ленты инструментов активировать режим выделения объекта.

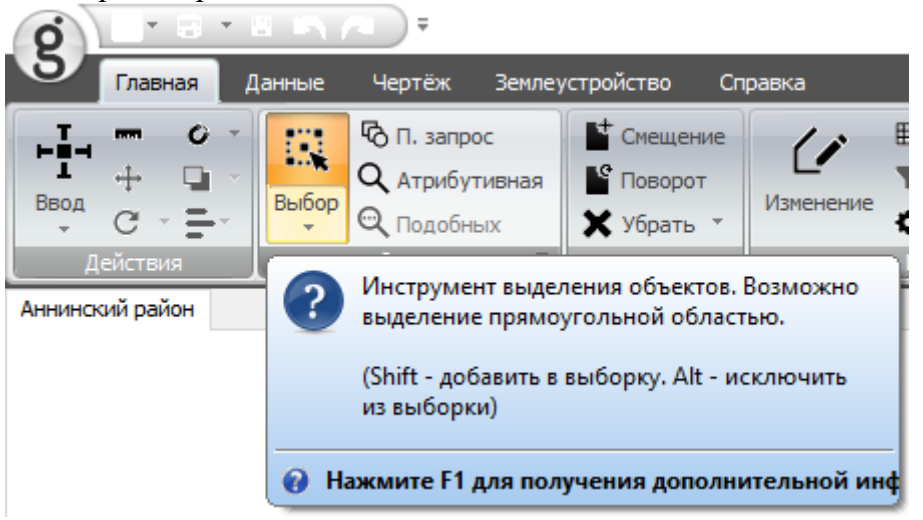

• Щелкнуть левой кнопкой мышки на объект, который нужно отредактировать. При простом выделении объекта доступно редактирование его атрибутов. Используя инструмент «Семантика объекта» с первой вкладки ленты инструментов, открыть окно редактирования атрибутов объекта.

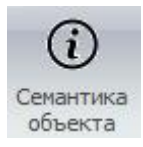

• Используя инструмент «Изменение» с первой вкладки ленты инструментов, активировать режим ручного редактирования границ объекта. При двойном клике на выделенном объекте включается отображение вершин объекта, с которыми можно производить различные действия.

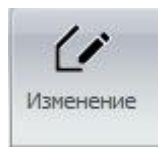

Для вывода результата на печать

- «Главное меню» «Создать карту» (новую) или «Открыть карту» (уже существующую).
- Открыть слой или воспользоваться слоем уже имеющемся на карте.
- Сделать слой видимым. Галочка перед наименованием слоя показывает, что объекты слоя отображаются на карте.
- Используя инструмент «Печать» с панели быстрого доступа открыть диалог печати.
- Выбрать принтер для печати, выбрать настройки печати, в окне просмотра настроить масштаб отображения.

| Печать \\pletnev\Canon LBP6020 |       |   |                    | x      |
|--------------------------------|-------|---|--------------------|--------|
| 🛛 Настройки                    |       |   |                    |        |
| Контекст вывода                |       |   | 🚵 L 🖉 🔫            |        |
| Принтер 🗸                      |       |   | 75 5               |        |
| Использовать настройки         |       | h |                    |        |
| Текущего принтера 🛛 🗸 🔨        |       |   |                    |        |
| П Текстурированная заливка     |       | - |                    |        |
| Префикс имени                  |       | 2 | 1 ADA              |        |
| » Чертежи                      |       |   | 1 Recen            |        |
|                                |       |   | The st             |        |
|                                |       |   | Frank              |        |
|                                |       |   | L'AL               |        |
|                                |       |   |                    |        |
|                                |       | 7 | 1 stre             |        |
|                                |       |   | V NEA              | l l    |
|                                |       |   | 197                |        |
|                                |       |   | $\mathcal{M} \sim$ |        |
|                                |       |   |                    |        |
|                                | 81177 | ۲ | 200мм Х 287мм      |        |
|                                |       |   |                    |        |
|                                |       |   |                    |        |
|                                |       |   |                    |        |
| 5                              |       |   | Печатать           | Скрыть |

• Нажать кнопку «Печать»

### 4. Создание, просмотр и загрузка материалов

Для просмотра информации, предоставленной Росреестром, в электронном виде xml или объектов графики, созданных в других программах, в формате midmif используется импорт сведений.

- Запустить программу ГЕОМ.
- «Главное меню» «Создать карту» (новую) или «Открыть карту» (уже существующую).
- Открыть закладку «Данные» ленты инструментов и нажать на «Импорт»

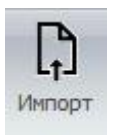

- В диалоге импорта указать тип загружаемого файла и выбрать файлы, которые нужно импортировать.
- В результате импорта в дереве слоев создастся новый слой или слои (если было выбрано несколько файлов) с названиями по имени файла.

- Для просмотра информации слой необходимо сделать видимым и нажать в свойствах меню «Показать в окне карты».
- Для доступа к загруженным объектам слой необходимо сделать редактируемым.

## Как получить техническую поддержку

Бесплатная техническая поддержка сроком один месяц предоставляется всем покупателям демоверсии и касается только вопросов установки, регистрации и активации программного обеспечения (консультации по телефону и электронной почте).

Техническая поддержка, которая включает в себя консультации по вопросам использования приобретенного программного обеспечения бесплатна для владельцев постоянных лицензий и доступна по телефону и/или по электронной почте. Данный вид технической поддержки не подразумевает дистанционного обучения работе с программным обеспечением и касается только консультирования пользователей по проблемам, возникающим при работе с данным программным продуктом.

Полная техническая поддержка осуществляется только для текущей (актуальной на момент обращения пользователя) версии ГЕОМ.

Техническую поддержку геоинформационной системы ГЕОМ осуществляет ООО "АЙТИ-ТЕМАТИК". Тел.: +7(473)2522638, e-mail: <u>support@it-thematic.ru</u>.

Для получения технической поддержки вам необходимо указать следующую информацию:

- Серийный номер программы;
- Наименование вашей организации и/или имя пользователя;
- Номер версии программного продукта;
- Наименование и версию операционной системы;
- Краткое описание сути проблемы (сообщения об ошибках, ситуация, при которой возникает проблема, как часто возникает проблема, скриншот с ошибкой).

# Спецификация

Язык программирования: Delphi (Pascal), Python.

Дата создания: 2017.

Правообладатель: Общество с ограниченной ответственностью «АЙТИ-ТЕМАТИК» (RU).

Размер: 80 Мб.